# GUÍA RÁPIDA VERIFICACIÓN DE IDENTIDAD

## GERENCIA REGIONAL DE TRANSFORMACIÓN DIGITAL

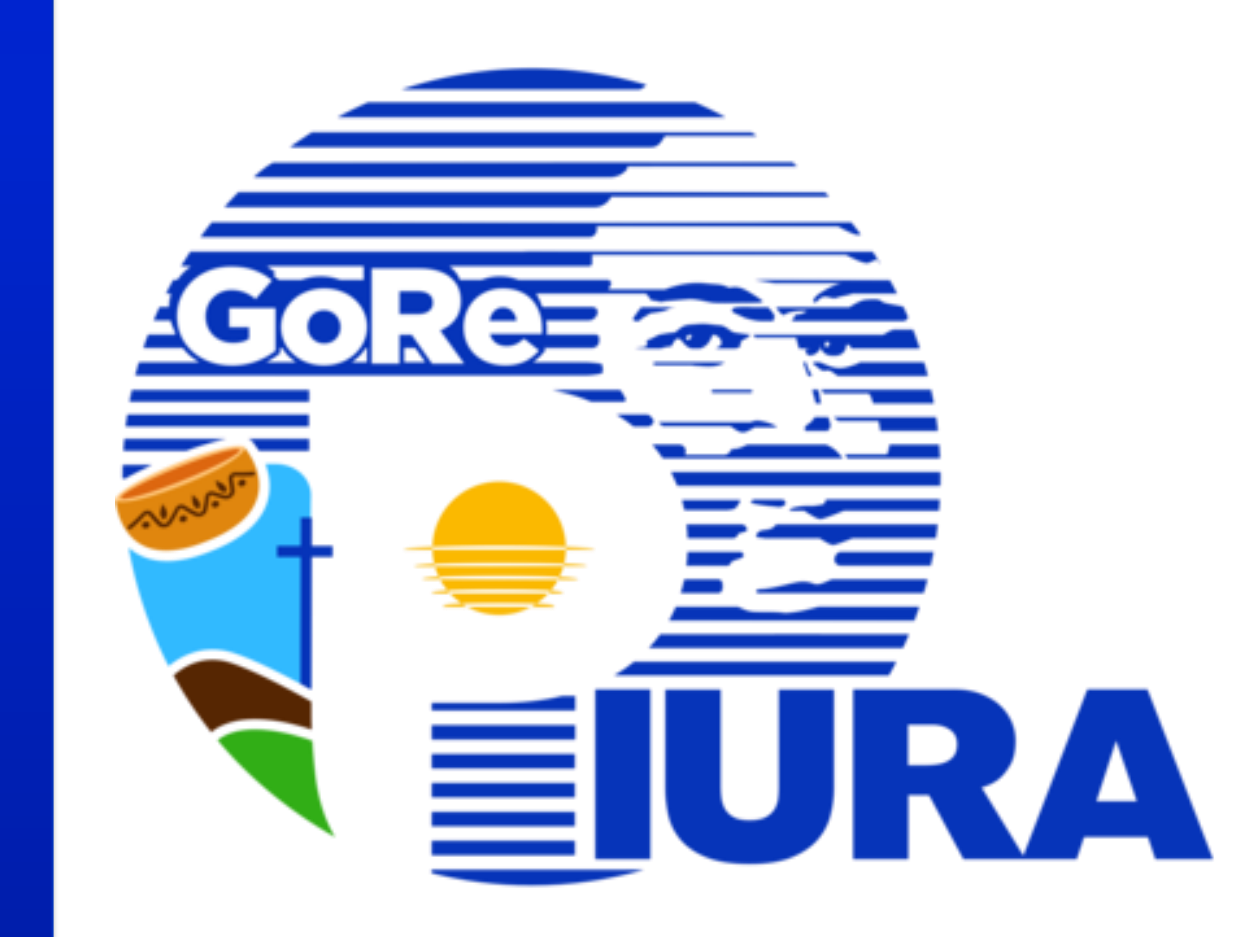

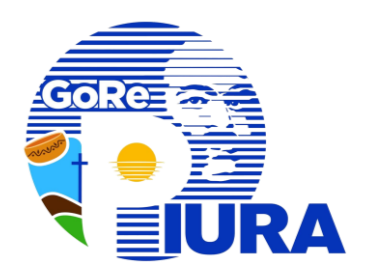

## VERIFICACIÓN DE IDENTIDAD DE USUARIO SUSCRIPTOR

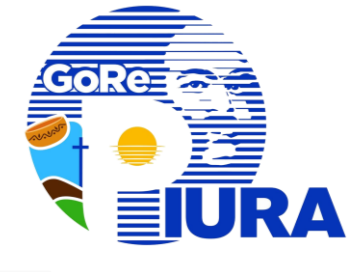

El aspirante a suscriptor ingresa a su correo electrónico y accede a la notificación de "ASPIRANTE A SUSCRIPTOR HABILITADO PARA LA ATENCIÓN DE SU SOLICITUD DE CERTIFICADO DIGITAL" y da clic en "Verifique su identidad" Aspirante a suscriptor habilitado para la atención de su solicitud de certificado digital

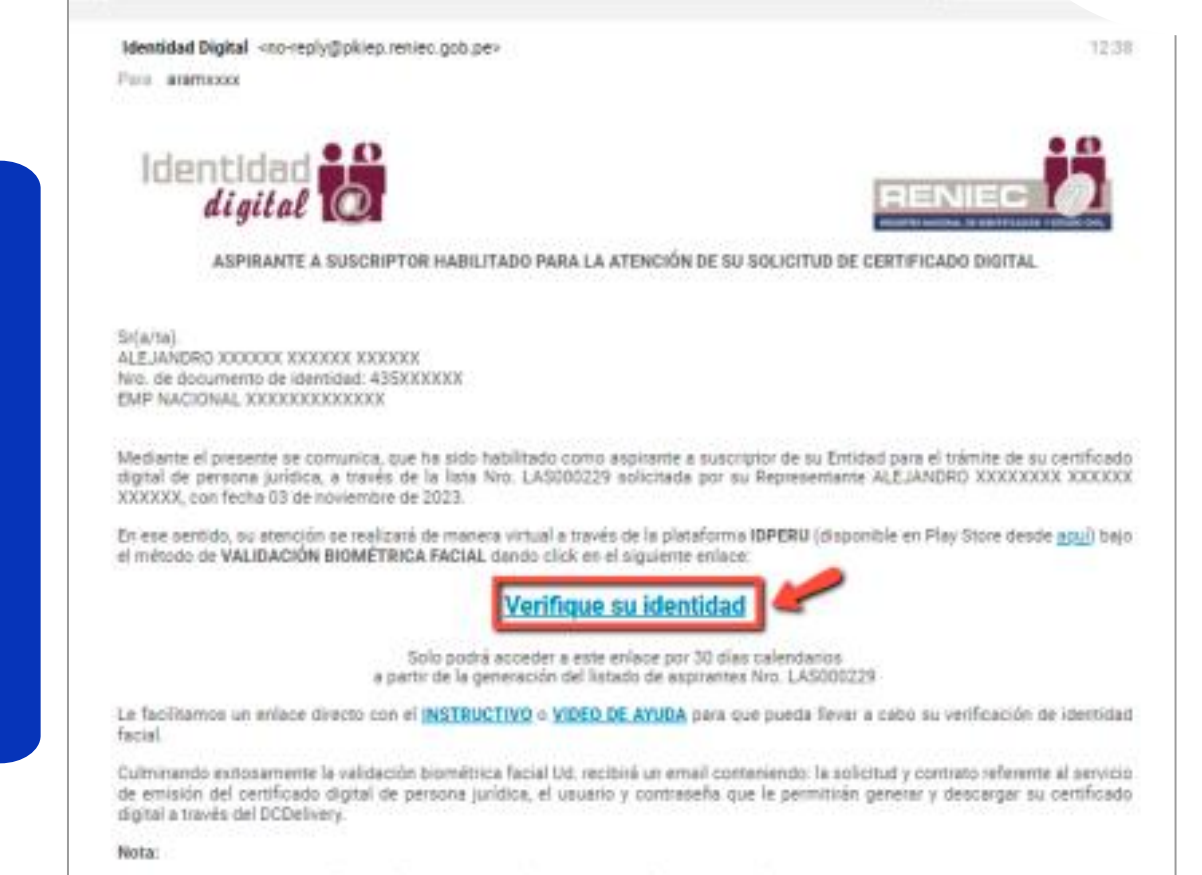

- Este es un correo de información enviado por el Servicio de Certificados Digitales EREP RENIEC.
- Para cualquier duda o consulta utilice el servicio de: identidadd gital@reniec.gob.ge
- Para más información se recomienda visitar la siguiente URL: https://dki.reniec.gob.ge/biet/

UZÓN DEBATENDIDO, por favor no responder. Toda la información contenida en este mensaje es confidencial y su uso es exclusiv el RENIEC. Si unted no es el destinatario,no debe copiar, difundir, distribuir, ni hacer uso de este correo electrónico y los datos ersonales que la conforman.

Registro Nacional de Identificación y Estado Civil, +51(1)3152700, +51(1)3154000

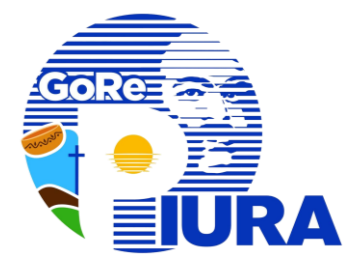

Esto le llevará a la página web de la PIER, para la verificación de su identidad, en donde ingresará su DNI, aceptará los términos y condiciones y marcará el check relacionado al Captcha y le dará clic a Validar.

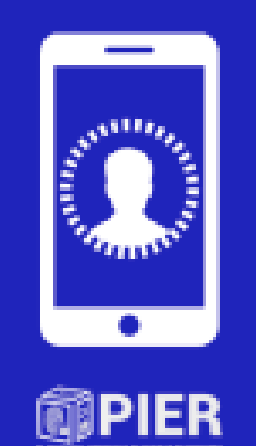

Verifique su identidad para el trámite del certificado digital de persona jurídica

| Deeplo los tirminos | y conditioner.   |
|---------------------|------------------|
| No loyut root       | 0                |
|                     | Canoniar Validar |
|                     |                  |

| Dersifiere Nacional | ALCONTRIBACIÓN | 1 (STMOO ONIN |
|---------------------|----------------|---------------|
|                     |                |               |

11) 319-3700 - (811) 319-4000 Avid 3033 / 3039 / 1190

Identidadoipitalijinonioc.pob.pr

EMERACES DE INTERES Finisionne Estevando de la Comitaci de Revisio de la 201

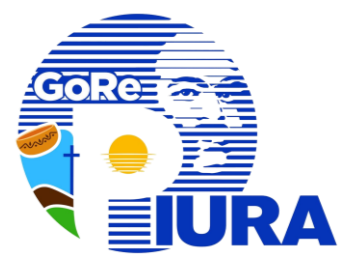

Si el número de DNI tiene restricciones se mostrarán en pantalla y el trámite no continuara.

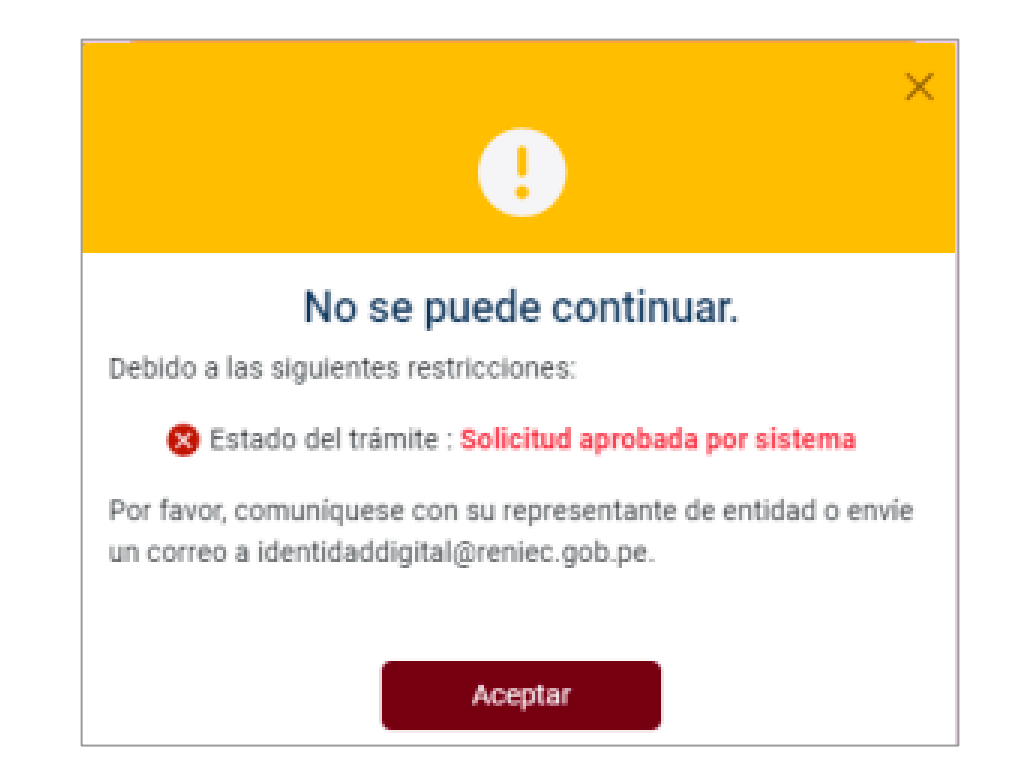

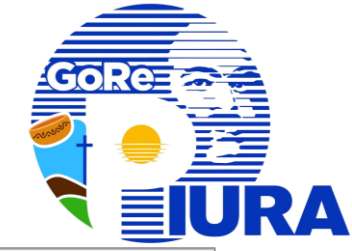

App ID Perú

En caso no existan restricciones en el DNI, el sistema generará un código QR en pantalla, el cual debe ser leído por el smartphone del suscriptor mediante el app ID Perú.

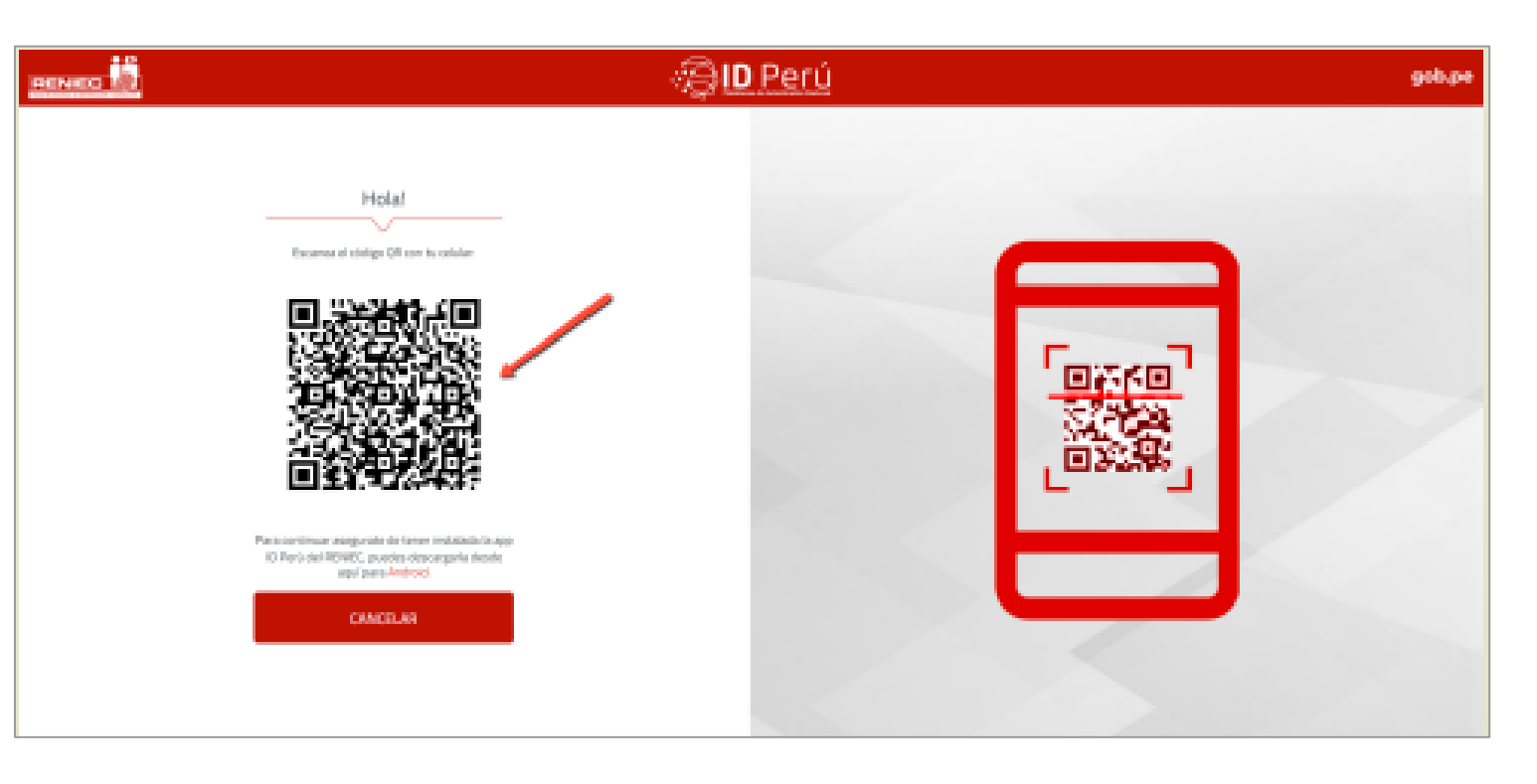

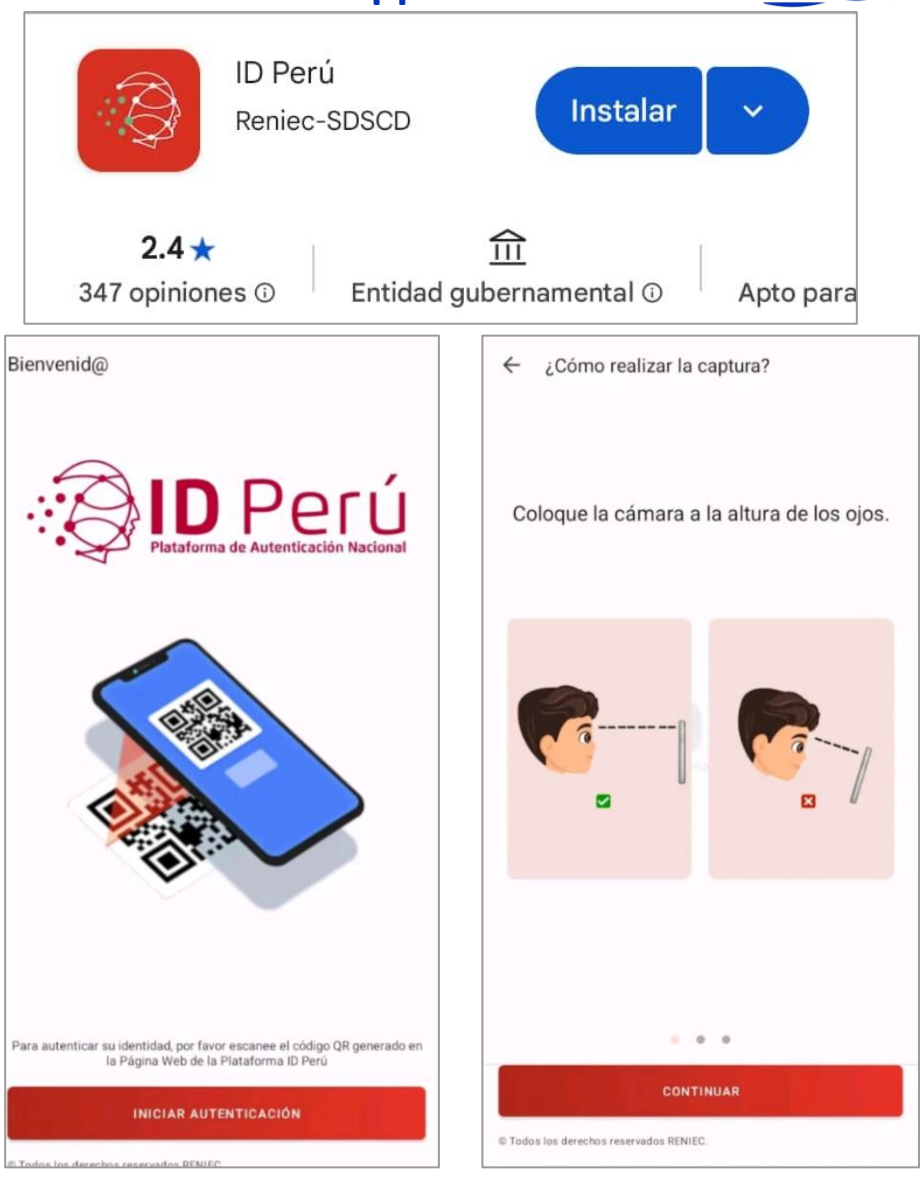

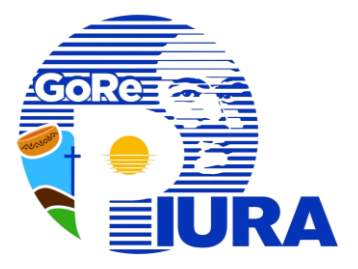

#### Seguir las instrucciones

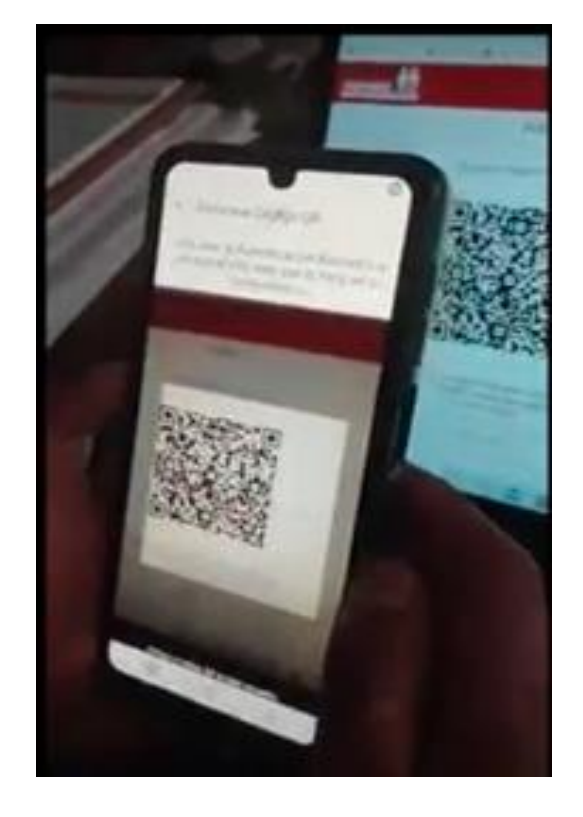

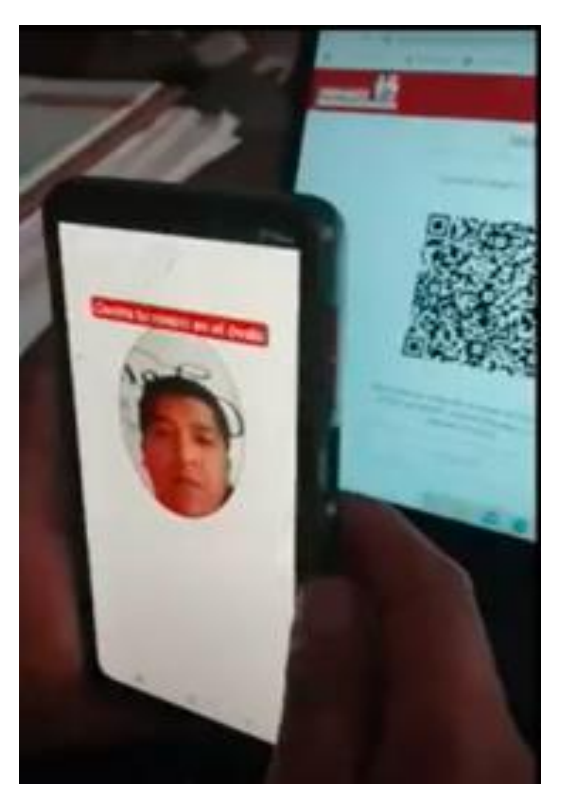

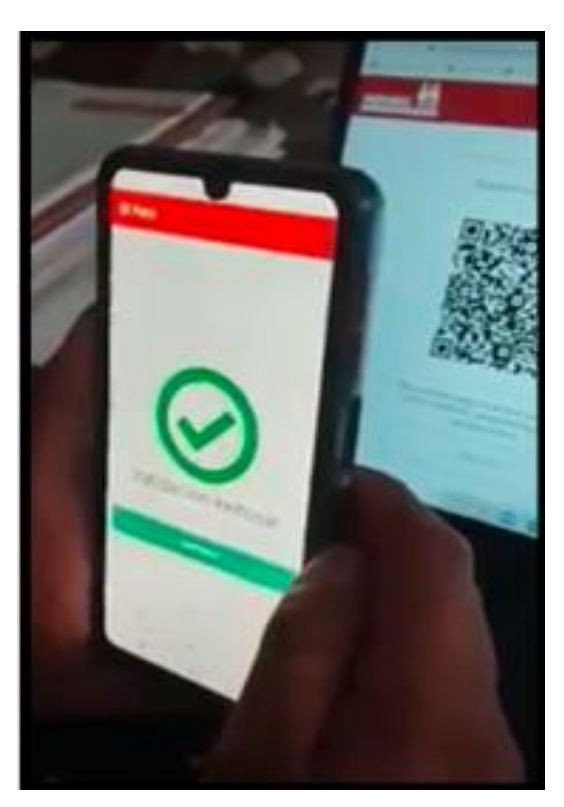

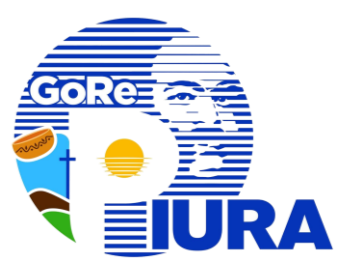

A su correo electrónico le llegará el link de generación y descarga de su certificado digital a través del DC Delivery.

\* En caso no reciba el correo, deberá solicitar al representante de su entidad el reenvío del correo.

#### APROBACIÓN DE SOLICITUD DE CERTIFICADO DIGITAL PARA PERSONA JURIDICA

| APROBACIÓN DE BOLICITUD DEL CERTIFICADO DIOTAL DE PERSONA JUNÍDICA.                                                                                                    |
|----------------------------------------------------------------------------------------------------|
| Regense,<br>Aug, angled nonconconconconconconconconconcon<br>n. de documento de concente 42000000<br>Mar Hoceneo de concent La                                                                                                    |
| In advances a la solicitari bio. 800000073333 diseñe requierer la revisitación digitales de presana judica, le información que feito la sólicapolación                                                                                                    |
| DATOS DE LA DUENTA PARA GENERAR EL (DERTIFICADO DISTAL DE PERSONA ARRIDOA (Dispanois)<br>Revario: NEL DESCOLOURAL ARE (DESCOLOUR), DOLOU<br>Revario: NEL DESCOLOURAL ARE (DESCOLOUR), DOLOU<br>Revario: NEL DESCOLOURAL ARE (DESCOLOUR), DOLOU (DESCOLOURA), DESCOLOURA, DESCOLOURA, DE |
| Importante:<br>• Sella dispone de 18 dies calendario para panene el confilorado distral e pante del 18 de reviembre de 5005.<br>• El certificado cigital de puede cescargar en un deponitivo organizativo.                                                                                                    |
| Il ananie y meinnefesper arianiweir inte en la Plainkern integnée de la 1909 en se ha muifinais.<br>Linh de la plainkern (PDD) <u>integriter, min, min ariain</u>                                                                                                    |
| Nose:<br>• La contrasella es personal e intransferible.                                                                                                    |
| Te adjunta la sonotial aprocede.  Para más información se recommente venter la organizar UNI: <u>Imperiorie, vociedoren:</u>                                                                                                    |
| Ruche beder trebbet, au fauer en engander. Note in enformación contende en enterenge es confederating en une en secteurs del MORE. Et alted en en el destinations y dels capes, d'ards, del faur, en facer una de este correr<br>destalación y las delse personnes (                                                                                                    |
| Regimen Nacional de Mentificación y Bando (Inil 57)(3):52701 (1)(3):54000                                                                                                    |

2 million millione England

Y where Y where

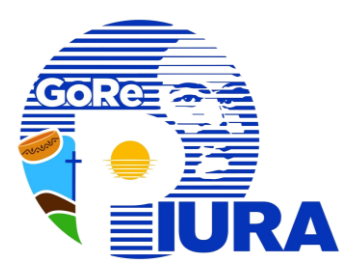

Recibir un correo con el título: **"Aprobación de Solicitud del Certificado Digital de Persona Jurídica"** 

#### Hacer clic en el link :

https://pki.reniec.gob.pe/dcdelivery3

#### APROBACIÓN DE SOLICITUD DE CERTIFICADO DIGITAL PARA PERSONA JURIDICA

| De alexanites a la confinitaci Non. 60                                                | 2008/2002 diesie erspieren in residiin de artification digitalen de persona juddan, le informarsan que feita ha sido apodoxia.                         |
|---------------------------------------------------------------------------------------|----------------------------------------------------------------------------------------------------|
| DATOS DE LA DUENTA PARA DE<br>Regario (NE DISODODIPA) A:<br>Contrasila VITTODODO      | etxa ti restriction martal et resca annual (impano)                                                                                                    |
| Link de deuranga ((h) (helivery):<br>Importante:                                      | https://00000.selier.edu.or/1000001delierv2r                                                                                                    |
| <ul> <li>Sile dispose de 31 dies ou</li> <li>El certificado optail es por</li> </ul>  | Aenterio pero generar al contribuido digitaj, e perte del 18 de noviembre de 2025.<br>De descengar en un depositivo organizativo computero computero n |
| E country contractions actu                                                           | denenier inwer we in Plainformen interpretin de in 1930, en se ten wurdtande.                                                                          |
| Link de la plataforera (PHD) 📷                                                        | n. Perseumine, with within:                                                                                                    |
| Nose                                                                                  |                                                                                                    |
| <ul> <li>La contratella es personal</li> <li>De adjunte la solucitad april</li> </ul> | a intransferiðis.<br>1960s.                                                                                                    |
| Para más información se recome                                                        | nda vasta la squiente UNI: <u>INTREJOR INTRE, NOCORCINI</u>                                                                                            |
|                                                                                       |                                                                                                    |

010,000,000

10,110,100

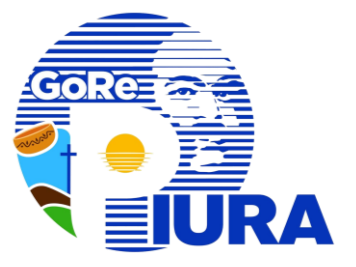

Seleccione la opción : Para PC Windows

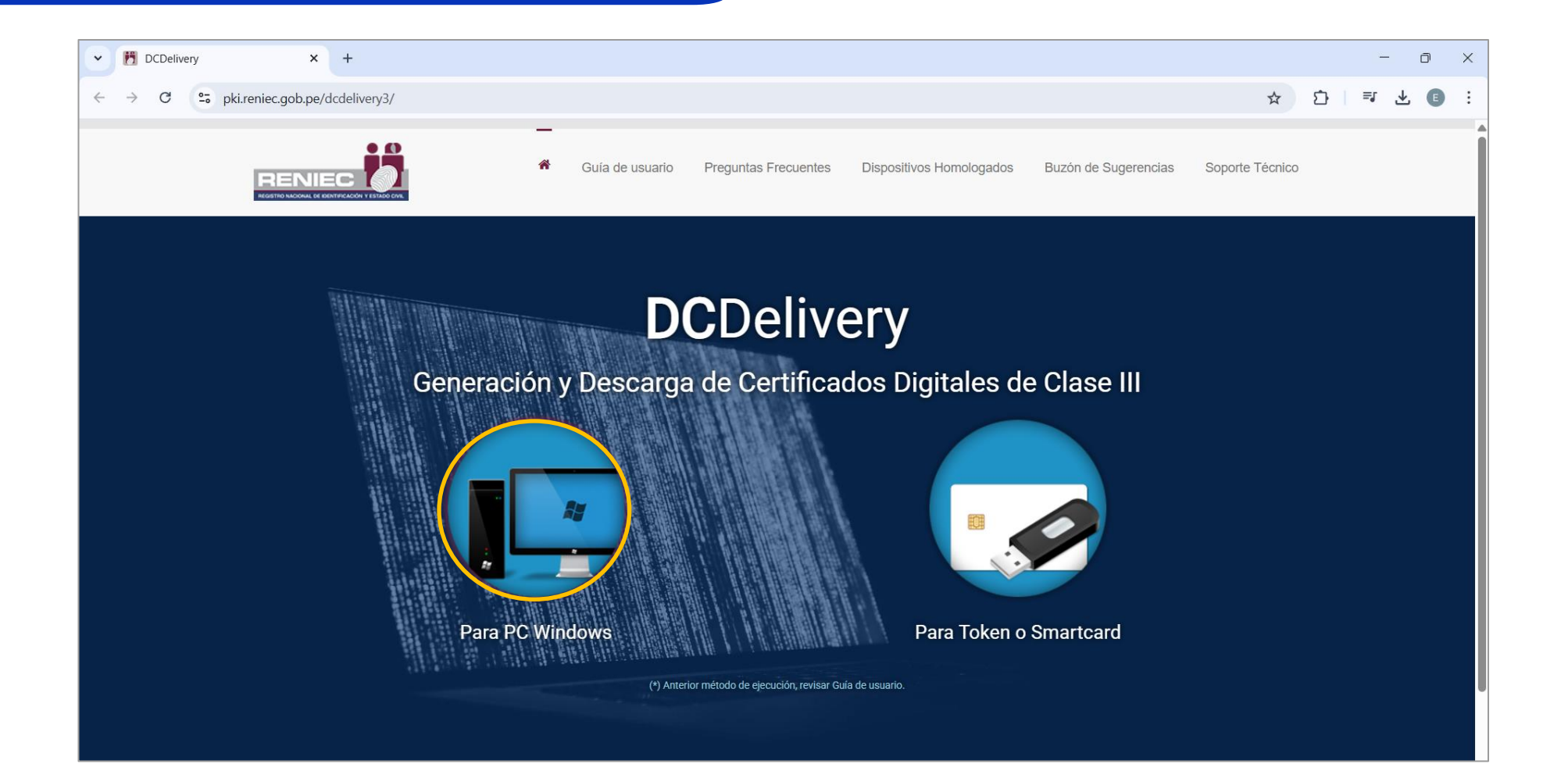

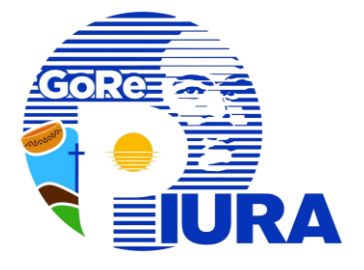

Si le aparece la ventana con el mensaje: "https://pki.reniec.gob.pe quiere abrir esta aplicación.", seleccionar "Abrir Java(TM) Web Launcher"

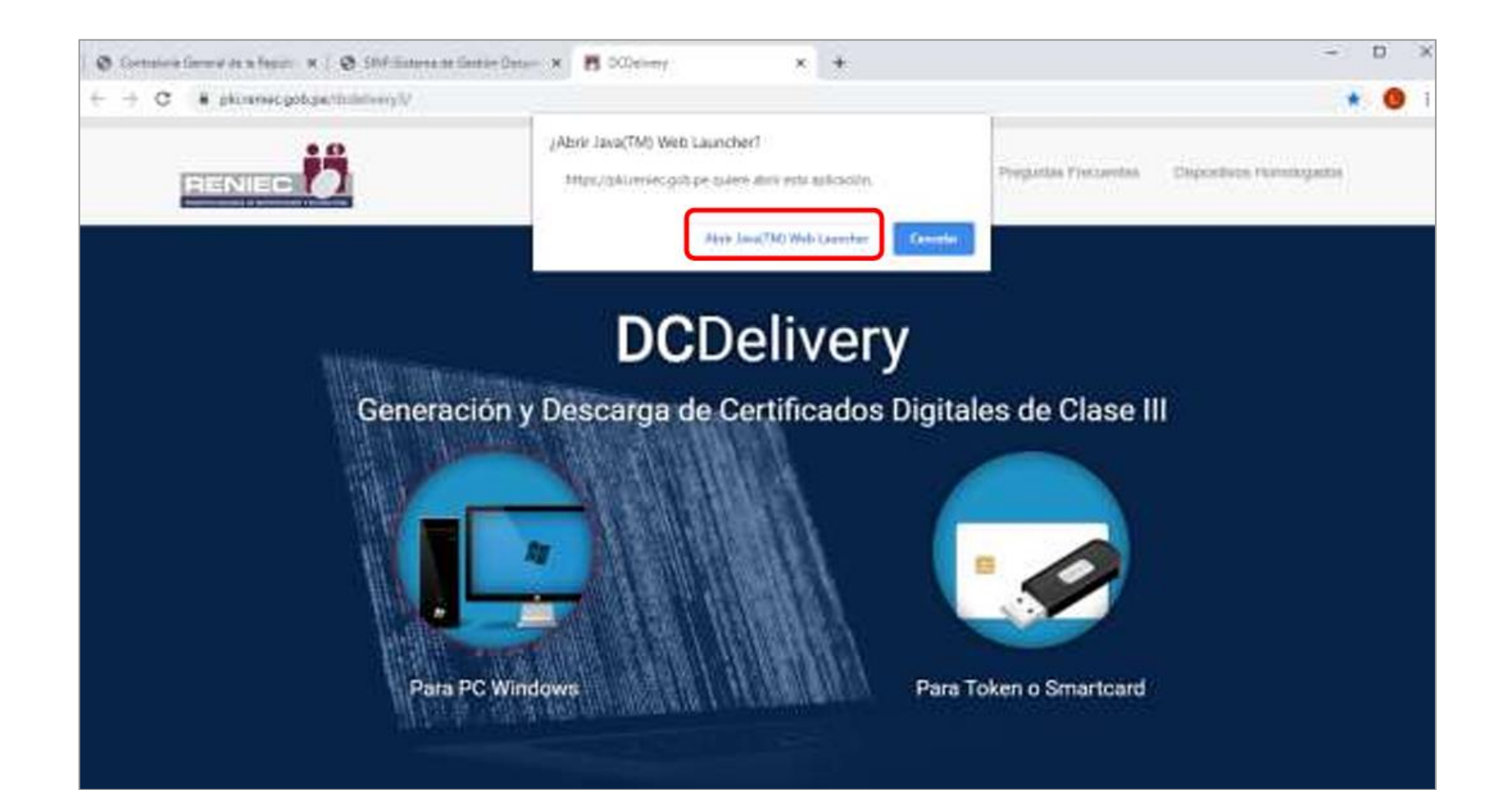

riesgo?

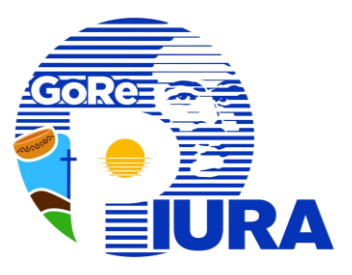

Х

Ante la pregunta "Desea ejecutar esta aplicación", seleccionar "Ejecutar"

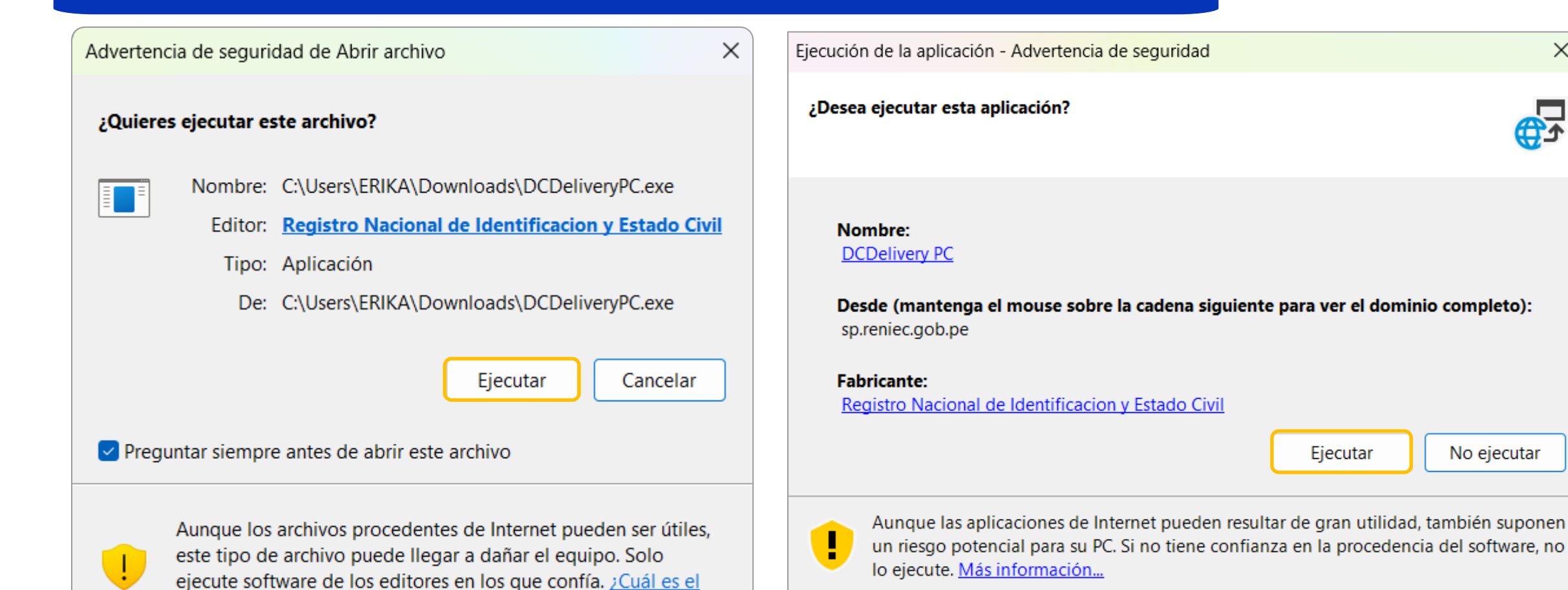

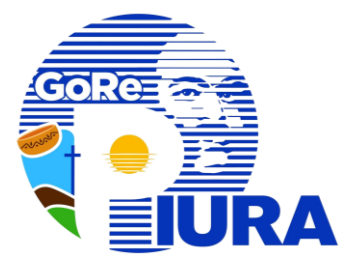

6

## La aplicación le mostrará el mensaje de bienvenida, presionar el botón "Siguiente"

| (12%) Descargan                                 | ndo DCDelivery PC – 🗆 🗙                                                                                               | ≡                                     | DCDelivery 2.0.1                                                                                                  | _ >                                         |
|-------------------------------------------------|----------------------------------------------------------------------------------------------------|---------------------------------------|----------------------------------------------------------------------------------------------------|---------------------------------------------|
| Descargando D<br>Este proceso<br>otras tareas c | <b>CCDelivery PC</b><br>puede durar varios minutos. Puede utilizar el equipo para realizar<br>durante la instalación. |                                       | Bienvenido(a) al asistente de genera                                                                              | ación y                                     |
| Nombre                                          | e: DCDelivery PC                                                                                                    |                                       | descarga de certificados digitales de                                                                             |                                             |
| De:                                             | sp.reniec.gob.pe                                                                                                    |                                       | Este asistente le ayudará a generar y descargar su<br>en su computadora personal o en su módulo cript<br>o token. | certificado digital<br>cográfico: smartcard |
| Descarg                                         | gando: 4.35 MB de 35.0 MB                                                                                             |                                       | Para continuar baga dick en el botón Siguiente                                                                    |                                             |
|                                                 | Cancelar                                                                                                    |                                       | Fara continuar naga cick en el boton siguiente.                                                                   |                                             |
|                                                 |                                                                                                    |                                       |                                                                                                    |                                             |
|                                                 | Configuración inicial DCDelivery PC                                                                                   |                                       |                                                                                                    |                                             |
|                                                 | Descargando entorno de ejecución                                                                                      | 18 // # // # Mars                     |                                                                                                    |                                             |
|                                                 | Espere a que finalice la configuración inicial del aplicativo                                                         | REDITIO NACIONAL DE DENTRICACIÓN Y ES | Anterior Anterior                                                                                                 | Siguiente                                   |

En la ventana "Verificando si su equipo cumple con los requisitos mínimos ", seleccionar "Siguiente"

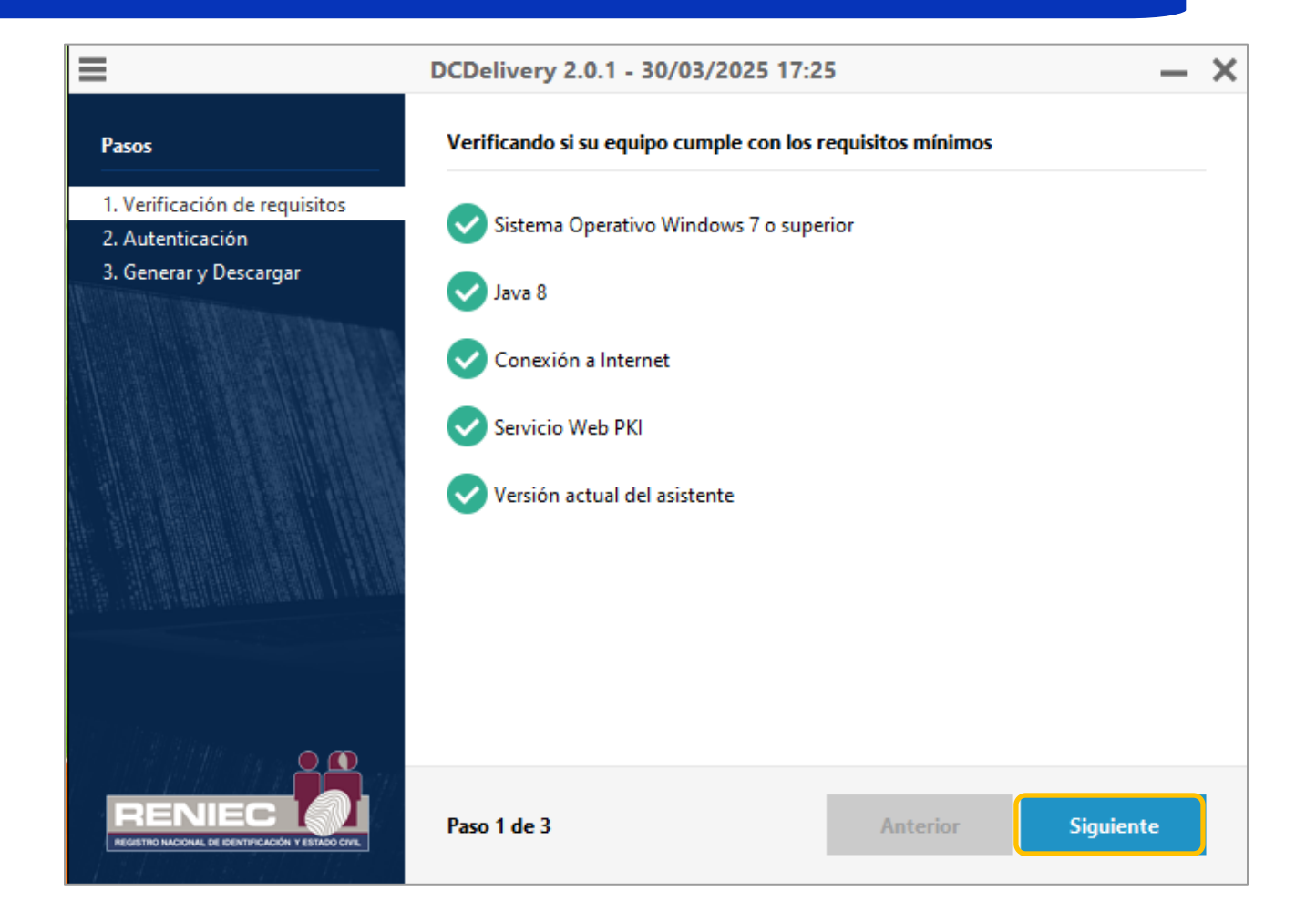

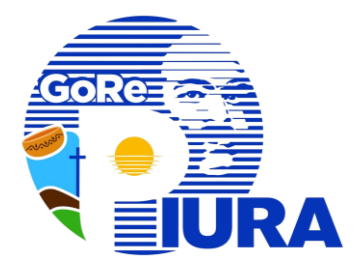

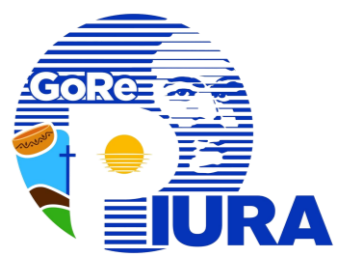

En la ventana "Ingrese su usuario y contraseña"

 Copiar el usuario y contraseña recibidos (ver paso 1) y pegarlo en su respectiva sección Usuario.

\* Verificar que no haya espacios en blanco en el usuario y contraseña copiados.

Luego de ingresar los datos solicitados, seleccionar "**Siguiente**"

|                                            | DCDelivery 2.0.1 - 30/03/2025 17:2 | 26       | _         | × |
|--------------------------------------------|------------------------------------|----------|-----------|---|
| Pasos                                      | Ingrese su usuario y contraseña    |          |           |   |
| 1. Verificación de requisitos              | Usuario                            |          |           |   |
| 2. Autenticación<br>3. Generar y Descargar | xxxxxxxxxxx                        |          |           | ] |
|                                            | Contraseña                         |          |           |   |
|                                            | •••••                              |          |           | J |
|                                            |                                    |          |           |   |
|                                            |                                    |          |           |   |
|                                            |                                    |          |           |   |
| e da in altheidh eiten suna numana sera a  |                                    |          |           |   |
|                                            |                                    |          |           |   |
|                                            |                                    |          |           |   |
|                                            | Paso 2 de 3                        | Anterior | Siguiente |   |

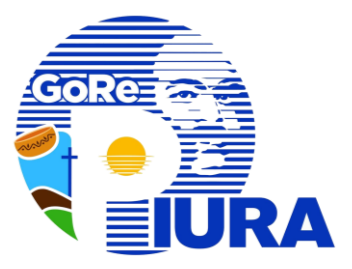

En la ventana "Importación de una nueva clave privada de intercambio", seleccionar la opción: "Nivel de seguridad"

| - | Una aplicación está creando un elemento protegido. |  |
|---|----------------------------------------------------|--|
|   | Clave privada de CryptoAP                          |  |
|   |                                                    |  |
|   | Nivel de seguridad: medio                          |  |

#### Seleccionar "Alto" y luego presionar "Siguiente" Elegir un nivel de seguridad X Elija un nivel de seguridad apropiado para este elemento. Alto Solicitar mi permiso con una contraseña cuando se deba usar este elemento. O Medio Solicitar mi permiso cuando se deba usar este elemento. Siguiente > < Atrás Cancelar

12

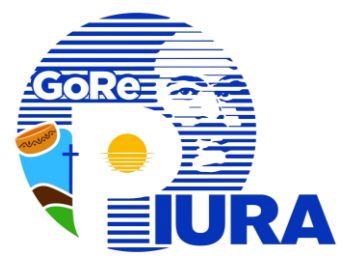

Ingrese la contraseña y confírmela, luego presionar "Finalizar".

| Crear una contraseña            | ×                   | 📿 En la ventana "Advertencia                                                                                                    | C  |
|---------------------------------|---------------------|----------------------------------------------------------------------------------------------------|----|
| Crear una contraseña para prote | iger este elemento. | <b>L</b> <i>O</i> seguridad", seleccionar la opción: " <b>S</b>                                                                                                    | i″ |
|                                 |                     | Advertencia de seguridad                                                                                                    |    |
| Crear una contraseña para este  | elemento.           | Estás a punto de instalar un certificado desde una entidad de certificación (CA) que afirma representar a:<br>ECERNEP PERU CA ROOT 3                                                                                                    |    |
| Contraseña:                     | •••                 | Windows no puede validar que el certificado procede<br>realmente de "ECERNEP PERU CA ROOT 3". Ponte en<br>contacto con "ECERNEP PERU CA ROOT 3" para confirmar<br>su origen. El siguiente número te ayudará en este<br>proceso:                                                                       |    |
| Confirmar:                      | •••                 | Huella digital (sha1): A570B2D6 2644E44E 149311AB 05530F79<br>B49D4710                                                                                                    |    |
| < Atrás <u>F</u> inal           | lizar Cancelar      | Advertencia:<br>Si instalas este certificado de raíz, Windows confiará<br>automáticamente en cualquier certificado emitido por esta CA.<br>La instalación de un certificado con una huella digital sin<br>confirmar supone un riesgo para la seguridad. Al hacer clic en<br>"Sí", asumes este riesgo. |    |
|                                 |                     | ¿Quieres instalar este certificado?                                                                                                    |    |

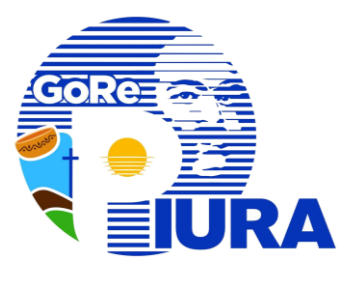

14 Cuando el certificado haya terminado de instalarse, se mostrará una ventana con el mensaje "Su certificado ha sido generado y descargado satisfactoriamente", en esa ventana seleccionar la opción: "Finalizar"

\* Su certificado ha sido instalado en su equipo y puede utilizarlo.

| Su certificado ha sido generado y descargado satisfactoriamente en:<br>Windows 7 (aalain)                                           |                                                                                                    |
|----------------------------------------------------------------------------------------------------|----------------------------------------------------------------------------------------------------|
| and the second second second second second second second second second second second second second second second                    | _                                                                                                    |
| Certificado de Firma Digital y Autenticación (Clase III)<br>Emitido para:<br>  SOLO PRUEBAS   ALEJO HUARACHI Alain Melquiades P_FAU |                                                                                                    |
| RENIEC<br>Emitido por:<br>ECEP-RENIEC CA Class 3 TRIAL                                                                              |                                                                                                    |
| Registro Nacional de Identificación y Estado Civil<br>Válido desde: 05/10/2017 hasta: 14/11/2017                                    |                                                                                                    |
| Para ver más detalles de su certificado utilice el administrador de certificados de<br>Windows.                                     |                                                                                                    |
|                                                                                                    | Emitido para:<br>  SOLO PRUEBAS   ALEJO HUARACHI Alan Melquiades P_FAU<br>RENIEC<br>Emitido por:<br>ECEP-RENIEC CA Class 3 TRIAL<br>Registro Nacional de Identificación y Estado Civil<br>Válido desde: 05/10/2017 hasta: 14/11/2017<br>Para ver más detalles de su certificado utilice el administrador de certificados de<br>Windows. |

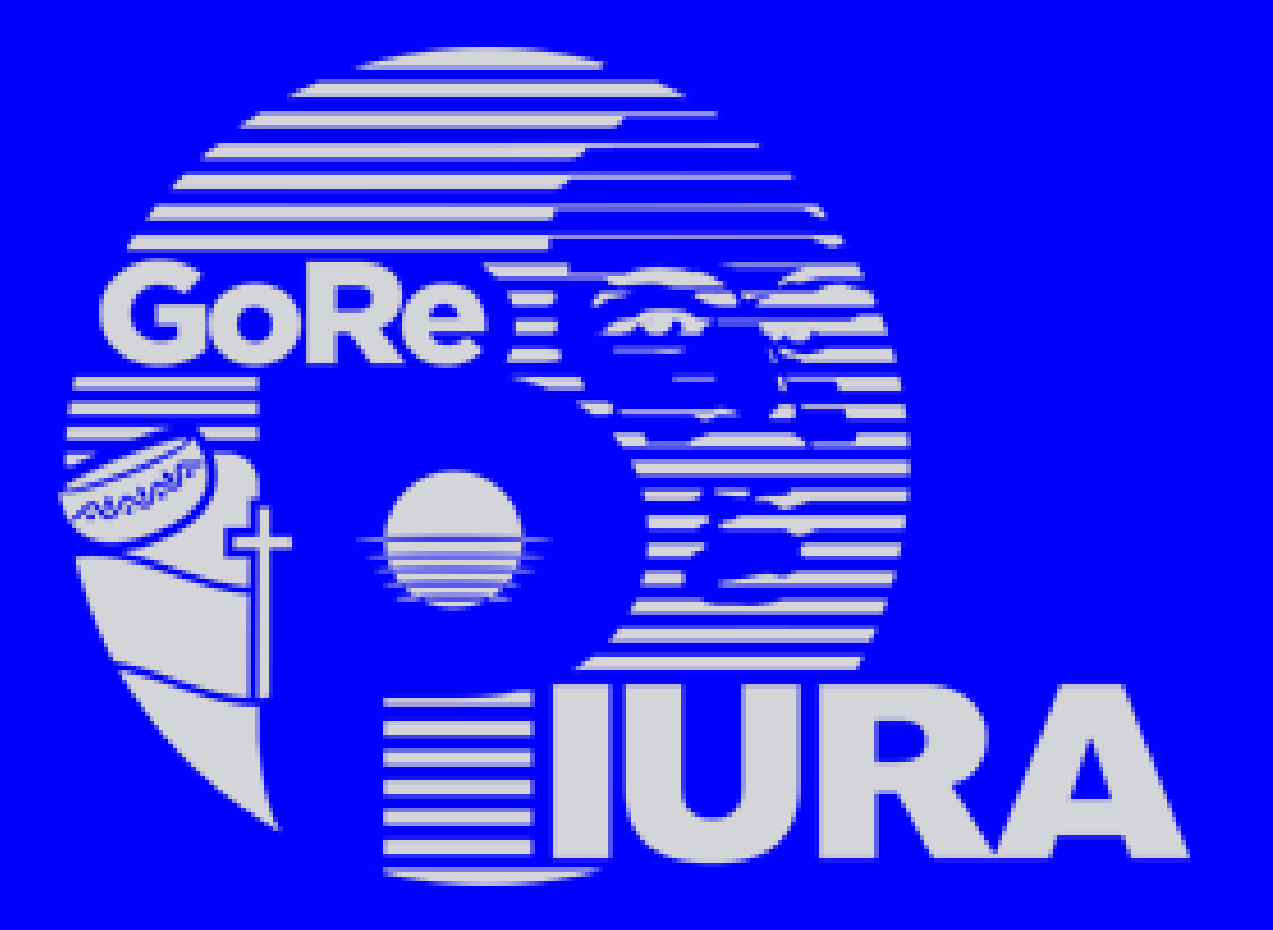

#### GERENCIA REGIONAL DE TRANSFORMACIÓN DIGITAL